Oppdatert: 28.04.2020

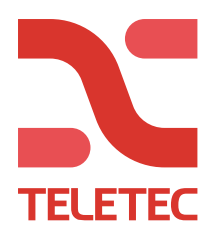

## NEO - Hurtigmanual for IP-tilkobling via TL280/ TL2803G.

## Innstillinger i NEO:

1. Aktiver valg 5 i [382]

## Innstillinger i programvaren (DLS5).

- 1. Opprett en ny kunde i DLS. Velg riktig sentral i «Panel Type» og tilkoblingstype «IP» i «Connection Type».
- 2. Legg inn alarmsenderens IP-adresse i ruten «IP», kan avleses i sekvens [851] [992].
- 3. Trykk på OK.
- 4. Kunden finnes nå i din kundeliste.
- 5. Åpne kunden.

## Tilkobling.

2.

 Trykk på symbolet for å tilkoble, «Connect Only», «Global Upload», «Global download» eller «Communicate Tags».

| Kontroller at tilkoblingstypen er IP og trykk på OK. |  |
|------------------------------------------------------|--|
|                                                      |  |

| Connect Only X                                                                                                   |                |                  |             |                     |  |  |  |  |
|----------------------------------------------------------------------------------------------------|----------------|------------------|-------------|---------------------|--|--|--|--|
| Basic                                                                                                    |                |                  |             |                     |  |  |  |  |
| Selected                                                                                                    | Panel          | Connection Type: | Access Code | Device ID           |  |  |  |  |
|                                                                                                    | TL280(R)E v5.3 | IP               | CAFE        | 000000000034F0AC804 |  |  |  |  |
|                                                                                                    | HS2064 v1.3EN  | IP               | 206400      | 753043FFFF          |  |  |  |  |
|                                                                                                    |                |                  |             |                     |  |  |  |  |
| Comments  Automatically Hangup when Finished  Override default connection type with PC-Link  Show Tags OK Cancel |                |                  |             |                     |  |  |  |  |

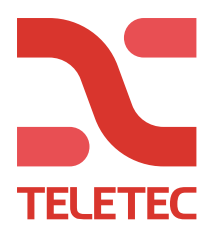

3. Trykk på «Active Communications» nederst til høyre i det øverste feltet for å se status og pågående kommunikasjon. (*Se nedenfor for DLS5).* 

| 🖵 🎩 🔏 · 🕯          | - 🔒 ӣ    |                     |                           |          |
|--------------------|----------|---------------------|---------------------------|----------|
| Option Name Search | Q Pro    | grammed Data Search | Q                         |          |
| Offline            | Progress | Efficiency          | State Completed- 00:00:00 | <b>1</b> |
|                    |          |                     |                           | Û        |

Nå kommer dette vinduet opp. Gjør vinduet større slik at du ser kolonnen «Progress». Her ser du fremdriften i kommunikasjonen.

| DLS                                                              |                 |                                   | TTC Testbenk IP  |                  |                                |          |           | _ 🗆 ×                |  |
|------------------------------------------------------------------|-----------------|-----------------------------------|------------------|------------------|--------------------------------|----------|-----------|----------------------|--|
| 🐢 Refresh 🛛 Open 🔖 Hide Complete 🔖 Hide Errors 🍵 Cancel All Jobs |                 |                                   |                  |                  |                                |          |           |                      |  |
| Created<br>By                                                    | Continuous      | Activity Log                      | Created<br>Time  | Current<br>State | Estimated<br>Time<br>Remaining | Progress | Operators | Communicating        |  |
| admin                                                            | No              | Connecting to 192.168.35.117:3062 | 28.04.2020 09:07 | Completed        | 00:00:00                       | 100/100  | admin     | CommunicationManager |  |
| admin                                                            | No              | Completed- 00:01:25               | 28.04.2020 08:59 | Completed        | 00:00:00                       | 100/100  | admin     | CommunicationManager |  |
|                                                                  |                 |                                   |                  |                  |                                |          |           |                      |  |
|                                                                  |                 |                                   |                  |                  |                                |          |           |                      |  |
|                                                                  |                 |                                   |                  |                  |                                |          |           |                      |  |
| Completed                                                        | Wait For Cor    | mpletion From Cancelled Alarms    |                  |                  |                                |          |           |                      |  |
| Complete watch completion and calceled Alams                     |                 |                                   |                  |                  |                                |          |           |                      |  |
| 5 5 5 5 C C C C C C C C C C C C C C C C                          | piece, e citors |                                   |                  |                  |                                |          |           |                      |  |

Om du ikke får koblet til, eller du får feilmeldinger, kontroller IP-adressen.